## Como configurar o banner da página inicial ?

01) Acesse o Painel de Controle

02) Após o login clique em Configuração >> Banners

Selecione o tipo de efeito que deseja na opção Banner Index Display Banners or News Products or Specials

Para configurar o tamanho do banner selecione as opções: Banner Effects 1 Width e Banner Effects 1 Height

Para configurar o número de banners a ser visualizado na selecione a opção: Number of Banners in the Index

Na opção Banner Index Display Banners or News Products or Specials se selecionar News Products, para configurar o número de banners a ser visualizado na selecione a opção: Number of News Products do display in the Banner Index

Na opção Banner Index Display Banners or News Products or Specials se selecionar Specials, para configurar o número de banners a ser visualizado na selecione a opção: Number of Specials Products do display in the Banner Index

Para inserir o banner confira o tutorial: <u>Como inserir / editar / apagar / ativar /</u> <u>desativar banners ?</u>

ID de solução único: #1624 Autor: : MFORMULA Última atualização: 2016-02-17 16:38